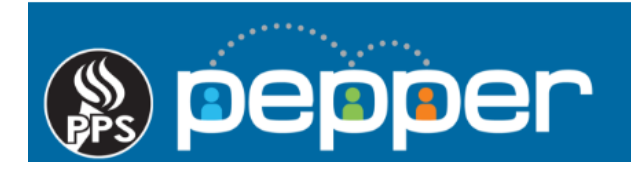

# **Pepper Professional Learning Guide**

**Managing an Event** 

Once an event has been added to PD Planner, the event creator and those instructors with "Edit" permissions have the ability to manage the event.

#### 1. Accessing your PD Calendar

Click on "PD Calendar" in the top menu of the dashboard to locate the event(s).

| PD Calendar Course Library Rep                   | oorts People Commu                                                                                                    | unities Tools <del>-</del><br>Me <del>-</del>                                                                                                    |
|--------------------------------------------------|----------------------------------------------------------------------------------------------------|----------------------------------------------------------------------------------------------------|
| My Feed My Activities My Progress My Resources   |                                                                                                    | My Current Courses                                                                                                    |
| Courses In Progress                              | My Stats                                                                                                    | Sexual Conduct: Staff to<br>Student PC1005                                                                                                    |
| Curtain Up! An Introduction to the National Arts | Total Time (YTD):<br>14 Hours, 6 Minutes                                                                                                    | the National Arts<br>Standards   ARTS122                                                                                                    |
| Progress 0% Time Spent: 2 Minutes                | 14 Hours, 6 Minutes<br>PD Time (YTD):                                                                                                    | 2018-19 Oregon Kindergarten<br>Assessment   PA1001<br>SchoolMessenger                                                                                                    |
|                                                  | PD Calendar       Course Library       Reg         My Feed       My Activities       My Progress       My Resources         Courses In Progress       Curtain Up! An Introduction to the National Arts Standards  ARTS122       Progress       O%         Progress       0%       1       1       1       1       1         My Feed       My Activities       My Progress       1       1       1       1       1       1       1       1       1       1       1       1       1       1       1       1       1       1       1       1       1       1       1       1       1       1       1       1       1       1       1       1       1       1       1       1       1       1       1       1       1       1       1       1       1       1       1       1       1       1       1       1       1       1       1       1       1       1       1       1       1       1       1       1       1       1       1       1       1       1       1       1       1       1       1       1       1       1       1       1       1       1 | PD Calendar       Course Library       Reports       People       Communication         My Feed       My Activities       My Progress       My Resources         My Stats         Courses In Progress       My Stats         Curtain Up! An Introduction to the National Arts Standards  ARTS122       Total Time (YTD): 14 Hours, 6 Minutes         Progress       0%       Time Spent: 2 Minutes         Time Spent: 2 Minutes       D Time (YTD): 0 Minutes |

#### 2. Edit Events

Click on the green "**Edit**" button to change the time or location of an existing event. You can click on the orange "X" to delete the event entirely.

| Pepper     | PD Planner         | <                     |   |                  |                              |                            |                                                               |          |                                |                                      |          |
|------------|--------------------|-----------------------|---|------------------|------------------------------|----------------------------|---------------------------------------------------------------|----------|--------------------------------|--------------------------------------|----------|
| Technol    | ogy                | ~                     |   |                  |                              |                            |                                                               |          |                                |                                      | <b>(</b> |
| Select Pe  | epper Courses      |                       | ~ | Select Date      |                              |                            |                                                               |          | N                              | ly Calendar Ac                       | dd New   |
| Edit/Delet | Training<br>Name ≑ | Description           | ¢ | Training<br>Date | Training<br>Start \$<br>Time | Training<br>End \$<br>Time | Training<br>Location                                          | Hours \$ | Instructors                    | Register/Record<br>Attendance        | Ш        |
| <b>x</b>   | Test Event         | This is a test event. |   | 08/29/2018       | 11:00 AM                     | 12:00 PM                   | L1<br>Portland<br>Public Schools<br>501 North<br>Dixon Street | 1        | Jennifer<br>Rumfield<br>Landau | Instructor<br>records<br>attendance. |          |

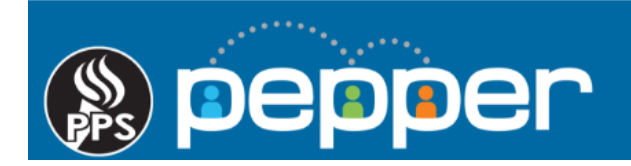

### 3. Managing Participants for an Event

Click on the event name in the "**Training Name**" column to open the "**Student Information**" page where you can view a list of participants and manage registrations, communications, and attendance for the event.

| Pepper PD Planner 🔶                            |                  |                              |                            |                                                               |          |                                |                                      |        |
|------------------------------------------------|------------------|------------------------------|----------------------------|---------------------------------------------------------------|----------|--------------------------------|--------------------------------------|--------|
| Technology ~                                   |                  |                              |                            |                                                               |          |                                |                                      | 4      |
| Select Pepper Courses ~                        | Select Date      |                              |                            |                                                               |          | Ν                              | Ay Calendar Ad                       | ld New |
| Edit/Delete Training Description               | Training<br>Date | Training<br>Start \$<br>Time | Training<br>End \$<br>Time | Training<br>Location                                          | Hours \$ | Instructors                    | Register/Record<br>Attendance        | III    |
| Image: Second system     This is a test event. | 08/29/2018       | 11:00 AM                     | 12:00 PM                   | L1<br>Portland<br>Public Schools<br>501 North<br>Dixon Street | 1        | Jennifer<br>Rumfield<br>Landau | Instructor<br>records<br>attendance. |        |

#### 4. Student Information Page

From the **"Student Information**" page for the event, you can view a list of registered participants, register additional participants individually or by group, unregister, send reminder emails, and mark attendance.

To register and unregister participants, click on the "**Register/Unregister Students**" button at the bottom of the screen, which opens the "**Training Registration**" page. Clicking on the red "**X**" next to a user's name will also unregister them from the event.

| 1                    |                              | Accentuance | Validation | Credits |
|----------------------|------------------------------|-------------|------------|---------|
| rumfield@pps.net     | Registered                   |             |            | 0       |
| × dalcantara@pps.net | Registered                   |             |            | 0       |
| × anitz@pps.net      | Registered                   |             |            | 0       |
| × snorthern@pps.net  | 😛 Waitlist                   |             |            | 0       |
| × swales@pps.net     | <ul> <li>Waitlist</li> </ul> |             |            | 0       |
| × lsjoquist@pps.net  | Waitlist                     |             |            | 0       |

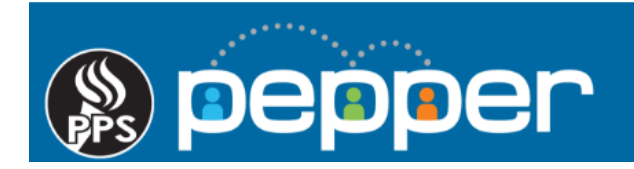

#### 5. Training Registration page – Register Students

The **"Training Registration"** page opens in the **"Register Students"** view, indicated by the larger green "Register Student" button. You can select a group of students by school or cohort to register for an event or send notifications.

| BESC<br>E-Mall    | 💠 User Name            | First Name      |  |
|-------------------|------------------------|-----------------|--|
| BESC              |                        |                 |  |
|                   |                        |                 |  |
| PILTER            |                        |                 |  |
| REGISTER STU      |                        | GISTER STUDENTS |  |
| Training Registra | ation 🛎                |                 |  |
| Back to Pepper P  | PD Planner             |                 |  |
| Training Registra | tion for NCI Refresher |                 |  |

- Use the "Filter" drop down menu to select the school or department and click the "Load" button.
- Since the default rows per page is 10, change to the maximum 200 view setting, which is located on the bottom left, to view the full list.
- Check the boxes to select users that you want to register, and then click on the "**Register Selected Students**" button in the lower right corner of the screen. You will see a message stating, "Selected students successfully registered for the training."
- Check the "Select All" box to select all users listed on the page. If your school or department has more than 200 users, click the right arrow on the bottom left to scroll to the next page for the additional users.
- Repeat the process until all users that you wish to register have been selected.
- Click the "Back to Pepper PD Planner" button to return to the "Student Information" screen.
- The "Send Notifications and Completion Certificate" button feature will be available soon.

| Training Registratio | n for NCI Initial    |                       |                 |        |                         |                |                    |                   |            |
|----------------------|----------------------|-----------------------|-----------------|--------|-------------------------|----------------|--------------------|-------------------|------------|
| Back to Pepper PD    | Planner              |                       |                 |        |                         |                |                    |                   |            |
| Training Registrati  | on 😸                 |                       |                 |        |                         |                |                    |                   |            |
|                      |                      | TER STUDENTS          |                 |        |                         |                |                    |                   |            |
|                      | ENTS                 | TER STODENTS          |                 |        |                         |                |                    |                   |            |
| BESC                 |                      |                       |                 | ~ LOAD |                         |                |                    |                   | Select All |
|                      |                      | -                     |                 |        |                         |                |                    |                   |            |
| E-Mail               | User Name     Search | First Name     Search | Last Name       | State  | Oistrict     Search     | Cohort         | School             | Canyoth           |            |
| itaccounts@pps.pat   | BennerOA2            | Peoper                | PD 042          | Oregon | Bortland Public Schools | Jearch         | BESC               |                   |            |
| gioboso1@pps.net     | repper QAS           | Gretchen              | lobson          | Oregon | Portland Public Schools |                | BESC               |                   |            |
| mlim@pps.net         | mlim                 | Melissa               | Lim             | Oregon | Portland Public Schools |                | BESC               |                   |            |
| mposev@pps.net       | mposev               | Mark                  | Posev           | Oregon | Portland Public Schools |                | BESC               |                   |            |
| jrumfield@pps.net    | irumfield            | Jennifer              | Rumfield Landau | Oregon | Portland Public Schools |                | BESC               | -                 |            |
| mfarnsworth@pps.net  | MalloryFarnsworth    | Mallory               | Farnsworth      | Oregon | Portland Public Schools |                | BESC               |                   |            |
| lsjoquist@pps.net    | Leif                 | Leif                  | Sjoquist        | Oregon | Portland Public Schools |                | BESC               |                   |            |
| ahulet@pps.net       | AndreHulet           | Andre                 | Hulet           | Oregon | Portland Public Schools |                | BESC               |                   |            |
| ingalsbe@pps.net     | MaritaIngalsbe       | Marita                | Ingalsbe        | Oregon | Portland Public Schools |                | BESC               |                   |            |
| hwitt@pps.net        | hannahwitt           | Hannah                | Witt            | Oregon | Portland Public Schools |                | BESC               |                   |            |
| 💌 🥶 1 - 10 / 1293    | (1293) • • 10 ··     |                       |                 |        | SEND NOTIFICAT          | IONS AND COMPL | ETION CERTIFICATES | REGISTER SELECTED | STUDENTS   |

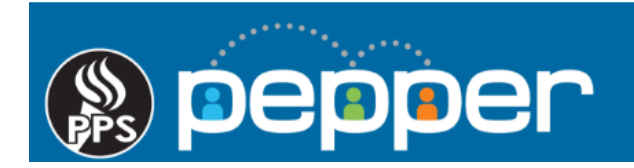

### 6. Training Registration Page – Unregister Students.

To unregister a group of users, click on the "**Unregister Students**" button to change to the "**Unregister Students**" view. This is indicated by the larger sized "**Unregister Students**" button.

| Training Regi    | stration for NCI Refresher |                 |             |      |
|------------------|----------------------------|-----------------|-------------|------|
| Back to Pepp     | er PD Planner              |                 |             |      |
| Training Regis   | stration 😸                 |                 |             |      |
| REGISTER S       |                            | GISTER STUDENTS | D           |      |
| Boise-Eliot PK-8 |                            |                 |             | T    |
| E-Mail           | User Name                  | First Name      | 🗢 Last Name | \$ S |
| Search           | Search                     | Search          | Search      |      |

- You can use the "Filter" dropdown to select a particular school or department if needed.
- Check the box next to the user(s) to be removed from the event and click on the "**Unregister Selected Students**" button in the lower right corner of the screen.
- Checking the "**Select All**" box will select all users on that individual page. If your school or department has more than 200 users, click the right arrow on the bottom left to view the additional users.
- Repeat the process until all users have been removed.
- Click on the "Back to Pepper PD Planner" button to return to the "Student Information" screen.

| Training Registration | for NCI Initia]   |              |                 |        |                         |          |              |              |            |
|-----------------------|-------------------|--------------|-----------------|--------|-------------------------|----------|--------------|--------------|------------|
| Haming registretion . | I IVOT IIIIIII    |              |                 |        |                         |          |              |              |            |
| Back to Pepper PD Pla | inner             |              |                 |        |                         |          |              |              |            |
| Training Registration | (≝                |              |                 |        |                         |          |              |              |            |
| REGISTER STUDE        |                   | ER STLIDENTS |                 |        |                         |          |              |              |            |
| FILTER                |                   | IN STODENTS  |                 |        |                         |          |              | 1            |            |
| Select School         |                   |              | ~               |        |                         |          |              |              | Select All |
| E-Mail                | User Name         | First Name   | Last Name       | State  | District                | ¢ Cohort | School       |              | •          |
| Search                | Search            | Search       | Search          | Search | Search                  | Search   | Search       | Search       |            |
| dcarline1@pps.net     | dcarline1         | Denetia      | Carline         | Oregon | Portland Public Schools |          | Faubion PK-8 |              |            |
| khogan@pps.net        | khogan            | Kathryn      | Hogan           | Oregon | Portland Public Schools |          | Kelly Center |              |            |
| itaccounts@pps.net    | PepperQA3         | Pepper       | PD-QA3          | Oregon | Portland Public Schools |          | BESC         |              |            |
| gjohnso1@pps.net      | gjohnso1          | Gretchen     | Johnson         | Oregon | Portland Public Schools |          | BESC         |              |            |
| mlim@pps.net          | mlim              | Melissa      | Lim             | Oregon | Portland Public Schools |          | BESC         |              |            |
| mposey@pps.net        | mposey            | Mark         | Posey           | Oregon | Portland Public Schools |          | BESC         |              |            |
| jrumfield@pps.net     | jrumfield         | Jennifer     | Rumfield Landau | Oregon | Portland Public Schools |          | BESC         |              |            |
| mfarnsworth@pps.net   | MalloryFarnsworth | Mallory      | Farnsworth      | Oregon | Portland Public Schools |          | BESC         |              |            |
| lsjoquist@pps.net     | Leif              | Leif         | Sjoquist        | Oregon | Portland Public Schools |          | BESC         |              |            |
| 📧 🕢 1 - 10 / 12       | .(12) 🛞 🖲 10 🗸    | ]            |                 |        |                         |          | UNREGISTE    | R SELECTED S | TUDENTS    |

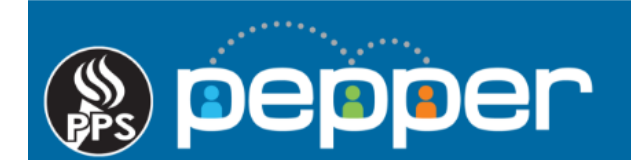

### 7. Optional – Waitlist

A waitlisted user is automatically added to the event if someone else is removed or the Maximum Registration cap has increased. Users are added in order they appear on the screen. To change the order of waitlisted users, click on the blue up or down arrows.

| User                 |   | Status     | Attendance | Validation | Credits |
|----------------------|---|------------|------------|------------|---------|
| × jrumfield@pps.net  |   | Registered |            |            | 0       |
| × dalcantara@pps.net |   | Registered |            |            | 0       |
| × anitz@pps.net      |   | Registered |            |            | 0       |
| × snorthern@pps.net  |   | Waitlist   |            |            | 0       |
| × swales@pps.net     | * | Waitlist   |            |            | 0       |
| ×lsjoquist@pps.net   | • | Waitlist   |            |            | 0       |

## 8. Reminder Emails

Click on the Reminder Email button to send users an event reminder email.

| User                 | Status                       | Attendance | Validation | Credits |
|----------------------|------------------------------|------------|------------|---------|
| × jrumfield@pps.net  | Registered                   |            |            | 0       |
| × dalcantara@pps.net | Registered                   |            |            | 0       |
| × anitz@pps.net      | Registered                   |            |            | 0       |
| × snorthern@pps.net  | 😛 Waitlist                   |            |            | 0       |
| × swales@pps.net     | <ul> <li>Waitlist</li> </ul> |            |            | 0       |
| × lsjoquist@pps.net  | Waitlist                     |            |            | 0       |

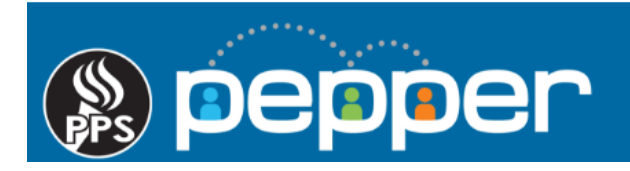

### 9. Sign in Sheet or Excel file

Click on the **"PDF"** button at the bottom left for a sign-in sheet or use the **"Download Excel"** button on the bottom right for an Excel spreadsheet.

| User                 | Status                       | Attendance | Validation | Credits |
|----------------------|------------------------------|------------|------------|---------|
| × jrumfield@pps.net  | Registered                   |            |            | 0       |
| × dalcantara@pps.net | Registered                   |            |            | 0       |
| × anitz@pps.net      | Registered                   |            |            | 0       |
| × snorthern@pps.net  | 😛 Waitlist                   |            |            | 0       |
| × swales@pps.net     | <ul> <li>Waitlist</li> </ul> |            |            | 0       |
| × lsioquist@pps.net  | Waitlist                     |            |            | 0       |

#### **10.** Mark Attendance

To mark attendance, check the box to the right of the users who attended under the "Attendance" column.

| Attended<br>Attended | 2<br>V                                                                                                    |                             | 4                           |
|----------------------|----------------------------------------------------------------------------------------------------|-----------------------------|-----------------------------|
| Attended             |                                                                                                    |                             |                             |
|                      | and the second second se |                             | 4                           |
| Attended             |                                                                                                    |                             | 4                           |
| Waitlist             |                                                                                                    |                             | 0                           |
| Waitlist             |                                                                                                    |                             | 0                           |
| Waitlist             |                                                                                                    |                             | 0                           |
|                      | Waitlist<br>Waitlist<br>Waitlist                                                                                                    | Waitlist□Waitlist□Waitlist□ | Waitlist□Waitlist□Waitlist□ |